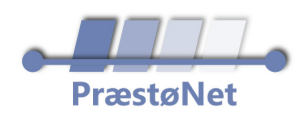

## Kanalsøgning på Philips TV

## Her er, hvordan du kan lave en **kanalsøgning** på dit **Philips TV**

- Tryk på "Settings" på fjernbetjeningen
- Gå til "Alle indstillinger" > "Kanaler" > "Antenne-/kabelinstallation".
- Vælg "Søg efter kanaler" > "Start nu".
- Vælg "Geninstaller alle kanaler" og vælg dit land.
- Vælg "Antenne" eller "Kabel" og bekræft med OK.
- Vælg kabeludbyderen (Stofa) og tryk OK.
- Vælg "Kun digitale kanaler" eller "Analoge og digitale kanaler".
- Tryk "Start" for at begynde kanalsøgningen